#### ΟΔΗΓΙΕΣ ΕΓΚΑΤΑΣΤΑΣΗΣ ΤΗΣ ΕΦΑΡΜΟΓΗΣ e-ΔΑΥΚ

Η εφαρμογή λειτουργεί σε περιβάλλον Windows και η εγκατάστασή της απαιτεί την εκτέλεση 3 βημάτων από τον <u>Διαχειριστή (Administrator)</u> του υπολογιστή:

## BHMA 1: Εγκατάσταση Java για windows version 8 update 121

Αν δεν είναι ήδη εγκατεστημένη η απαιτούμενη έκδοση της Java, θα πρέπει να γίνει εγκατάσταση του Java Runtime Environment 32-bit έκδοσης 8u121 - 8u341. Μετά την εγκατάσταση, θα πρέπει από τον πίνακα Ελέγχου/Java (32 bit) να πάτε στην καρτέλα Security του παραθύρου Java Control Panel, να τσεκάρετε το κουτάκι Enable Java content in the browser και να επιλέξετε το Security Level High. Στη συνέχεια πατώντας το κουμπί Edit Site List... και το κουμπί Add, που εμφανίζεται, προσθέτετε τη διεύθυνση https://www1.gsis.gr και πατάτε ΟΚ.

| 📓 Java Control Panel                                                                                                    | _           |             | ×     |  |  |  |  |
|----------------------------------------------------------------------------------------------------|-------------|-------------|-------|--|--|--|--|
| General Update Java Security Advanced                                                                                                    |             |             |       |  |  |  |  |
| Enable Java content in the browser                                                                                                    |             |             |       |  |  |  |  |
| Security level for applications not on the Exception Site list                                                                                                    |             |             |       |  |  |  |  |
| 🔿 Very High                                                                                                    |             |             |       |  |  |  |  |
| Only Java applications identified by a certificate from a trusted authority are allowed to run,<br>and only if the certificate can be verified as not revoked.             |             |             |       |  |  |  |  |
| High<br>Java applications identified by a certificate from a trusted authority are allowed to run, even if<br>the revocation status of the certificate cannot be verified. |             |             |       |  |  |  |  |
| Exception Site List                                                                                                    |             |             |       |  |  |  |  |
| Applications launched from the sites listed below will be allowed to run after<br>promots.                                                                                 | r the appro | priate sec  | urity |  |  |  |  |
| https://www1.gsis.gr                                                                                                    | Edit Site   | e List      |       |  |  |  |  |
| Restore Security Prompts                                                                                                    | Manage Cer  | rtificates. |       |  |  |  |  |
| ОК                                                                                                    | Cancel      | Ap          | ply   |  |  |  |  |

 Επιπλέον, στην καρτέλα Update του παραθύρου Java Control Panel φροντίστε να μην είναι επιλεγμένο το Check for Updates Automatically για την αποφυγή αλλαγής έκδοσης Java.

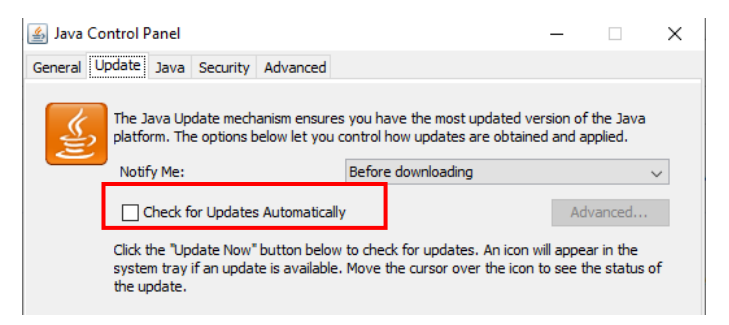

 Επίσης, στην καρτέλα General, στο κουμπί "settings" βεβαιωθείτε ότι είναι επιλεγμένη η παρακάτω ένδειξη:

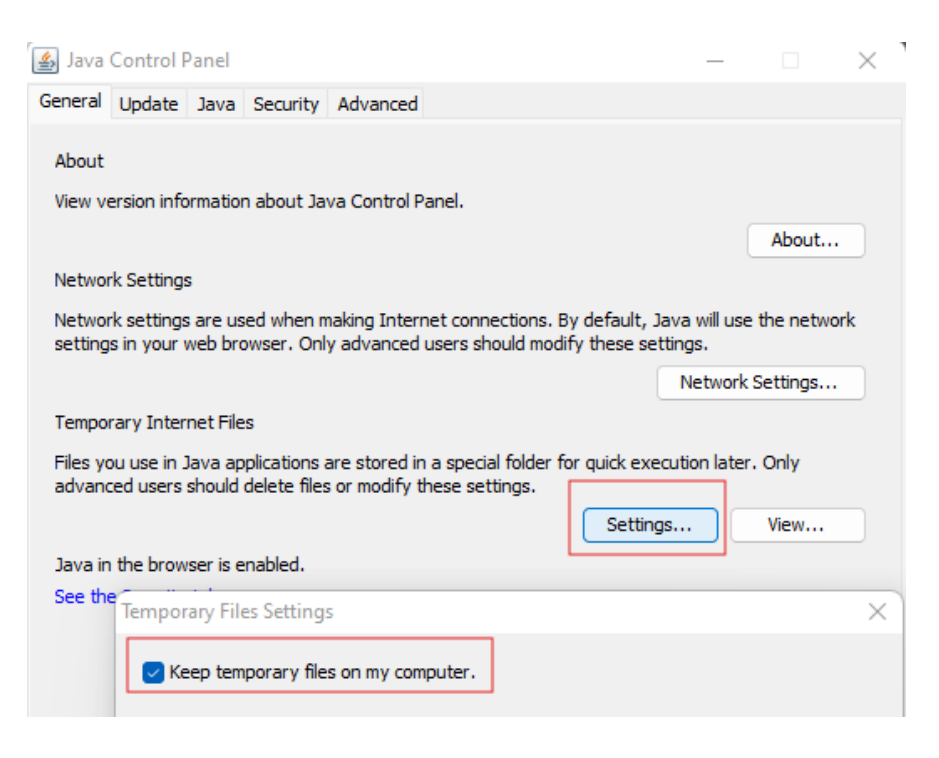

 Στη συνέχεια, στην καρτέλα Advanced του παραθύρου Java Control Panel φροντίστε να είναι επιλεγμένες οι παρακάτω επιλογές

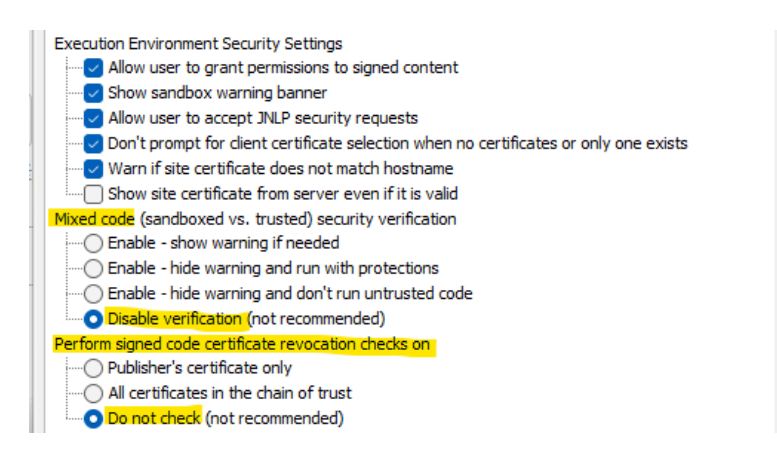

 Τέλος προαιρετικά στην καρτέλα Security, στο κουμπί "Manage Certificates", στο Certificate type 'Trusted Certificates' και στο Certificate type 'Signer CA' πρέπει να γίνει εισαγωγή (import) του αρχείου 'ggpsforms12c.crt'. Το αρχείο βρίσκεται στο Λογισμικό για εγκατάσταση της ιστοσελίδας (https://www.gsis.gr/polites-epiheiriseis/pliromeskai-eispraxeis/e-DAYK/e-dayk-utilities)

| ts Manage Certificates |
|------------------------|
|                        |
| ×                      |
|                        |
| ~                      |
|                        |
|                        |
|                        |
| 3 Code Signing 2010 CA |
| 5 Code Signing CA      |
| ement                  |
|                        |
|                        |
|                        |
|                        |
| Details                |
|                        |
| `                      |
|                        |
|                        |
|                        |
|                        |
|                        |
|                        |
|                        |
|                        |
|                        |
|                        |
| Details                |
|                        |

### BHMA 2: <u>Επιλογή Web Browser</u>

Δεν απαιτείται πλέον η χρήση παρωχημένων εκδόσεων φυλλομετρητών π.χ. Mozilla Firefox (version 34-51). Μπορείτε να χρησιμοποιήσετε όποιο browser επιθυμείτε. Προτείνουμε, για τη διευκόλυνσή σας, να προσθέσετε στους σελιδοδείκτες του αγαπημένου σας browser την ιστοσελίδα της εφαρμογής (<u>www.gsis.gr/e-DAYK</u>) ώστε να την έχετε διαθέσιμη ανά πάσα στιγμή.

### BHMA 3: <u>Πρώτη Είσοδος</u>

Κατά την πρώτη είσοδο στην εφαρμογή eΔΑΥΚ, θα λάβετε ενημερωτικά μηνύματα για τα οποία εφόσον γίνει ο κατάλληλος χειρισμός δε θα εμφανιστούν ξανά. Πιο αναλυτικά, με το πάτημα του κουμπιού Είσοδος θα λάβετε το ακόλουθο μήνυμα:

| Άνοιγμα Java(TM) Web Launcher; |    |                                                          |  |  |  |  |  |  |
|--------------------------------|----|----------------------------------------------------------|--|--|--|--|--|--|
|                                | To | nttps://www.gsis.gr θέλει να ανοίξει αυτή την εφαρμογή.  |  |  |  |  |  |  |
|                                | ~  | Να επιτρέπεται πάντα στο www.gsis.gr να ανοίγει συνδέσμο |  |  |  |  |  |  |
| -                              |    | Άνοιγμα Java(TM) Web Launcher                            |  |  |  |  |  |  |

Εσείς θα πρέπει να τσεκάρετε το πλαίσιο (check box) *Να επιτρέπεται πάντα στο <u>www.gsis.gr</u> να ανοίγει...* και στη συνέχεια να πατήσετε Άνοιγμα Java™ Web Launcher.

Πριν την εμφάνιση του παραθύρου εισόδου, θα εμφανιστεί μια προειδοποίηση ασφαλείας (security warning). Σε αυτήν την περίπτωση, απαιτείται αποδοχή (check) στο μήνυμα **Do not** show this again for apps from the publisher and location above και Run όπως φαίνεται στην παρακάτω εικόνα:

1

| Do you want to run this application?                                                                                                    |                |            |                             |    |  |  |  |
|----------------------------------------------------------------------------------------------------|----------------|------------|-----------------------------|----|--|--|--|
|                                                                                                    | 4              | Name:      | OracleForms                 |    |  |  |  |
|                                                                                                    | <mark>گ</mark> | Publisher: | GGPS                        |    |  |  |  |
|                                                                                                    |                | Location:  | https://private.gsis.gr:443 |    |  |  |  |
| This application will run with unrestricted access which may put your computer and personal<br>information at risk. Run this application only if you trust the location and publisher above. |                |            |                             |    |  |  |  |
| Do not show this again for apps from the publisher and location above                                                                                                    |                |            |                             |    |  |  |  |
| Û                                                                                                    | More Inform    | nation     | Run Canc                    | el |  |  |  |

Αμέσως μετά, ο πιστοποιημένος χρήστης καλείται να εισάγει το όνομα (username) και τον κωδικό πρόσβασης (password). Την πρώτη φορά που θα εκτελεστεί η εφαρμογή, θα του ζητήσει να αλλάξει τον κωδικό πρόσβασης για λόγους ασφαλείας.

# ΑΠΑΙΤΗΣΕΙΣ ΣΥΣΤΗΜΑΤΟΣ

Υποστηριζόμενα λειτουργικά συστήματα: Windows XP, Windows Vista, Windows 7 ή νεότερα

32-bit περιβάλλον εκτέλεσης Java (Java Runtime Environment, JRE) έκδοσης 8u121 (version 8 update 121)-8u341 (version 8 update 341)

Acrobat reader 7 ή μεταγενέστερος